## Stream API plug-in for WordPress

## **Plug-in Installation**

Please visit <u>http://www.idioma.com/en-GB/services/stream-translation-api/downloads/</u> to get the free plug-in zip file.

| About idioma Services Partners Contacts                                                                                                    | ¥ f g⁺ in                                                                                                    |
|----------------------------------------------------------------------------------------------------|----------------------------------------------------------------------------------------------------|
| Downloads<br>Home / Services / Stream Translation API / Downloads                                                                                                    |                                                                                                    |
| Free CMS plug-ins<br>Currently, free plug-ins are available for WordPress and Drupal. You are welcome to install, test, use and if needed modify<br>these plug-ins. Both plug-ins can be set to work in our test environment (Sandbox) or to real production mode. | First steps towards Stream<br>Translation API development<br>1) Create sandbox account<br>2) Generate API keys |
| As a developer, you are of course welcome to develop your own solutions, either by modifying the plug-ins we offer or by<br>creating your own based on the Stream API interface.                                                                                   | 3) Get testing client account                                                                                  |
| idioma free plug-in for WordPress (download)       WordPress admin and user guide (download)                                                                                                    | 4) Use the Dummy translation server 5) Get and use API demo application 6) Usestade candher to partner account |
| <ul> <li>idioma free plugin for Drupal (download)</li> <li>Drupal admin and user guide (download)</li> </ul>                                                                                                    | 7) Release to the end client                                                                                   |
| Development tools This application is a step-by-step interactive guide that explains the full lifecycle of a typical translation request for web page                                                                                                    | API details<br>The Life cycle of the translation requests                                                      |

You will need to create new client for testing in sandbox mode as well as new real client in production mode later. Please visit <u>http://www.idioma.com/en-GB/partners/for-developers/</u> to create your own sandbox account. You will receive the client's credentials to provided email.

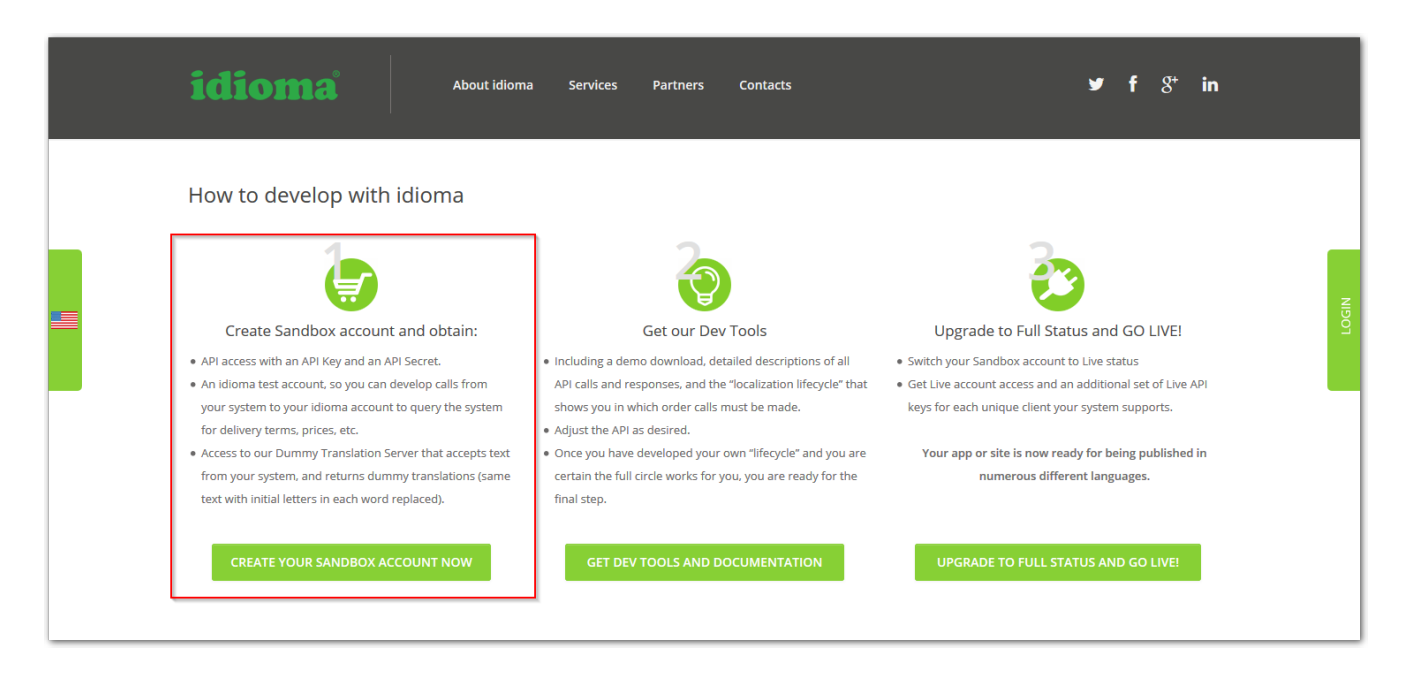

If you want to use the plug-in in production mode and order real translations for your web, you will need the free upgrade to full status first. In this step you will acquire partner status with idioma and access to idioma portal as new agent for your own client(s).

| How to develop with idioma                                                                                                    | f ያ⁺ in                               |
|----------------------------------------------------------------------------------------------------|---------------------------------------|
| Create Sandhox account and obtain: Get our Day Tools                                                                                                    |                                       |
| Get our Dev roois Oberaue to rui status and do tive:                                                                                                    | GO LIVEI                              |
| API access with an API Key and an API Secret.     Including a demo download, detailed descriptions of all     An idioma test account, so you can develop calls from     API calls and responses, and the "localization lifecycle" that     Got Live account access and an additional set of Live API     your system to your idioma account to query the system     shows you in which order calls must be made.     Keys for each unique client your system supports. | us<br>il set of Live API<br>;upports. |
| <ul> <li>Access to our Dummy Translation Server that accepts text</li> <li>Once you have developed your own "lifecycle" and you are<br/>from your system, and returns dummy translations (same<br/>text with initial letters in each word replaced).</li> <li>final step.</li> </ul>                                                                                                    | ıg published in<br>Iges.              |
| CREATE YOUR SANDBOX ACCOUNT NOW GET DEV TOOLS AND DOCUMENTATION UPGRADE TO FULL STATUS AND GO LIVE!                                                                                                    | GO LIVE!                              |

You need to create real client(s) on the idioma portal. Please visit <u>http://tc.idioma.com</u> and login with your credentials, which you entered in the upgrade process. You will enter your partner account, where you can add new client(s). Use the same credentials of your client as you enter here for authorization of the plug-in in the production mode.

| TC6 Partn  | er Account                                 |               |                       |            |                                  |                   |              |                                           |
|------------|--------------------------------------------|---------------|-----------------------|------------|----------------------------------|-------------------|--------------|-------------------------------------------|
| idion      | na Traffic                                 | Control       |                       |            |                                  |                   |              | La la la la la la la la la la la la la la |
|            |                                            |               |                       |            | <u>Click here to show idioma</u> | a services        |              |                                           |
| i≣ Clients | Running projects                           | l Commissions | Statements & Invoices | a API keys | 街 File transfer                  | My account        |              |                                           |
| Clients    |                                            |               |                       |            |                                  |                   |              |                                           |
| C Add      | I new client                               | _             |                       |            |                                  |                   |              |                                           |
| 50         | 1 of 1 items displayed                     | 1             |                       |            |                                  |                   |              |                                           |
| (Noi •     | ٥                                          |               | ٥                     | (None)     | ▼ (None)                         | ×                 | •            |                                           |
| Site 1     | Name ‡                                     | Default IE 🕽  |                       | Entities ‡ | VAT Register                     | ed ‡ VAT Number ‡ | Commission ‡ | Portal                                    |
| EU         | ingentify.                                 | Sea and so a  | -                     | 1          | no                               |                   | 5%           |                                           |
| 50         | <ul> <li>1 of 1 items displayed</li> </ul> |               |                       |            |                                  |                   |              |                                           |

## WordPress administration

There is a new item "Stream API" in the WordPress administration menu after plug-in installation.

There is a submenu with "Carts" management and "Settings" where you set up the plug-in and manage the authorization with idioma servers.

| 🔞 🔏 idioma   translat             | ion and localization 😌 4 🔎 0 🕂 New                            | Howdy, admin 🔣                                                                                                    |
|-----------------------------------|---------------------------------------------------------------|----------------------------------------------------------------------------------------------------|
| Dashboard      Home Updates       | <u>WordPress 4.1</u> is available! <u>Please update now</u> . | Screen Options * Help *                                                                                                    |
|                                   | Dashboard                                                     |                                                                                                    |
| 93 Media                          | At a Glance 🔹                                                 | Quick Draft                                                                                                    |
| Pages Slides                      | Activity                                                      | Title                                                                                                    |
| Portfolio                         | ••                                                            | What's on your mind?                                                                                                    |
| Contact                           |                                                               |                                                                                                    |
| Stream API                        | Carts<br>Sottings                                             | Save Draft                                                                                                    |
| 🔊 Appearance                      | No activity yet!                                              |                                                                                                    |
| 🍯 Cherry Options                  |                                                               | WordPress News                                                                                                    |
| 📥 Cherry plugin                   |                                                               | WordPress 4.1 "Dinah" December 18, 2014                                                                                                    |
| 🖌 Plugins                         |                                                               | Version 4.1 of WordPress, named "Dinah" in honor of jazz singer Dinah<br>Washington, is available for download or undate in your WordPress dashboard. |
| 👗 Users                           |                                                               | New features in WordPress 4.1 help you focus on your writing, and the new                                                                             |
| 🖋 Tools                           |                                                               | default theme, Twenty Fifteen, is []                                                                                                    |
| Settings                          |                                                               | WPTavern: How to Customize The Body and Title Font in WordPress                                                                                       |
| Redirect Options                  |                                                               | Default Themes Without Touching Code                                                                                                    |
| MotoPress                         |                                                               | Matt: Struggles of Distributed                                                                                                    |
| <ul> <li>Collapse menu</li> </ul> |                                                               | WPTavern: New BuddyPress Global Search Plugin Adds Unified Search<br>of All BuddyPress Components                                                     |

First, you need to link the plug-in to your idioma's account. Choose the account type you wish to use in Authorization section of the Stream API settings and log in with your client's credentials to idioma portal when asked.

| 💮 📸 idioma   translat | ion and localization 🛛 🕀 4  | 🖡 0 🕂 New                                       |                      |                      |                       |                     |             | Howdy, admin 📃 |
|-----------------------|-----------------------------|-------------------------------------------------|----------------------|----------------------|-----------------------|---------------------|-------------|----------------|
| a Dashboard           | WordPress 4.1 is availa     | ible! <u>Please updat</u>                       | e now.               |                      |                       |                     |             |                |
| 91 Media              |                             |                                                 |                      |                      |                       |                     |             |                |
| 📕 Pages               | Stream API - set            | tings                                           |                      |                      |                       |                     |             |                |
| Slides                | This installation of the id | ioma Stream is not                              | paired yet to any o  | lient's user account | at idioma server, nei | ither to free sandb | ex account. |                |
| Portfolio             | Please get it paired, befor | re you start using it                           |                      |                      |                       |                     |             |                |
| Contact               | AUTHORIZATION               | LANGUAGES                                       | CETTINGS             | PP CODE              |                       |                     |             |                |
| i Stream API          | AUTHORIZATION               | LANGUAGES                                       | SETTINGS             | BBCODE               |                       |                     |             |                |
| Carts<br>Settings     | Account type                |                                                 |                      |                      |                       |                     |             |                |
| Appearance            | Run in Sandbox mod          | le (http://icom.tc6.id<br>ode (http://tc6.idion | ioma.com)<br>na.com) |                      |                       |                     |             |                |
| 👸 Cherry Options      |                             |                                                 |                      |                      |                       |                     |             |                |
| therry plugin         |                             |                                                 |                      |                      |                       |                     |             |                |
| 🖆 Plugins             |                             |                                                 |                      |                      |                       |                     |             |                |

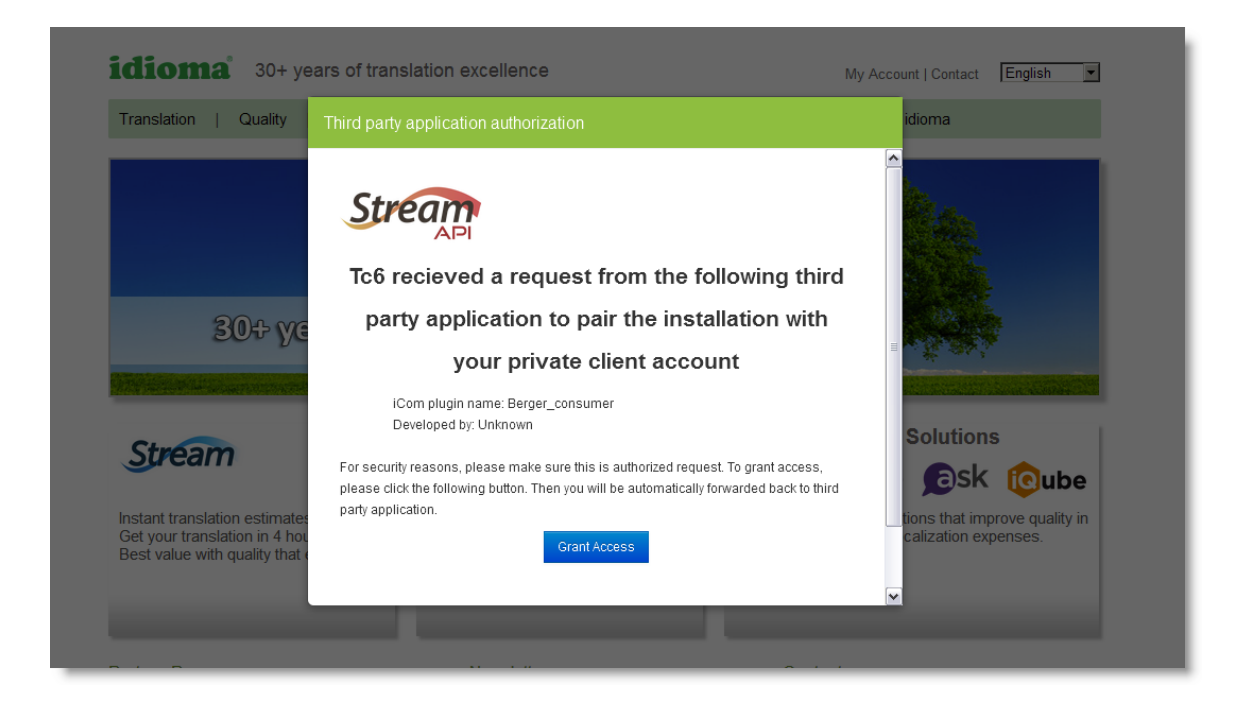

The Stream API may be set to Sandbox mode. You can test the functionality, while there is no real translation provided. This mode is free of charge.

To upgrade the sandbox account to production version please select the option in the Stream API settings under "Authorization" tab. If you want to change mode, you have to delete all not-ordered carts and/or wait until all translations are finished first.

| 🛞 省 idioma   trans | lation and localization 📀 5 🔎 0 🕂 New SEO                                                                               |
|--------------------|----------------------------------------------------------------------------------------------------|
| 🚳 Dashboard        | WordPress 4.1.2 is availablet <u>Please update now</u> .                                                                |
| 🖈 Posts            |                                                                                                    |
| 9; Media           | Stream API - settings                                                                                                   |
| 📕 Pages            |                                                                                                    |
| 🕞 Slides           | AUTHORIZATION LANGUAGES SETTINGS BB CODE                                                                                |
| Portfolio          |                                                                                                    |
| 🔅 Contact          | Account type                                                                                                    |
| 🦹 Stream API 🔹     | Run in Sandbox mode (http://icom.tc6.idioma.com)                                                                        |
| Carts              | Kun in Production mode (nttp://tcs.alioma.com)                                                                          |
| Settings           | n you want to change mode, you have to delete an not-ordered carts and/or wait until an translations are infished inst. |
| <u>م</u>           | User info                                                                                                    |
| Appearance         | USER iConClient@idioma.com                                                                                              |
| Cherry Options     | E-MAIL iConClient@idioma.com                                                                                            |
| 📩 Cherry plugin    | Access idioma account                                                                                                   |
| 🖆 Plugins          |                                                                                                    |

Please be sure to set up basic information in the Settings. You should select the target languages for your translations from the list of languages.

| 🛞 😤 idioma   translatio | on and localization 🕑 5 🔎 0 🕂 New SEO Howdy, admin 📃                                                                                                    |
|-------------------------|----------------------------------------------------------------------------------------------------|
| 2 Dashboard             | WordPrets & 1.7 is available! Please undate now                                                                                                    |
| 📌 Posts                 | Transition and the associate of the second second sec                                                                                                    |
| 93 Media                | Stream API - settings                                                                                                    |
| Pages                   |                                                                                                    |
| Slides                  | AUTHORIZATION DATAGANES SETTINGS BECODE                                                                                                    |
| 🔷 Portfolio             |                                                                                                    |
| Contact                 | Selected languages of website                                                                                                    |
| 1 Stream API            | 1) (Ick on Add / remove Ingrugers button to select languages of your website. 2) (Ick on one of selected languages to set it as default languages of your website. 2) (Ick on one of selected languages to set it as default language (over website) to change default language, lust (Ick another selected language,                                                                                                    |
| Carts                   | 3) FVI : Website default language is the green one.                                                                                                    |
| Settings                | Add r remove languages                                                                                                    |
| Appearance              | 🔀 English Moked 🔤 Chrise (Dira, 📪 Danish 🕂 Finish 🕘 Japanese 🔤 Spanish (Moken 🚼 Seedan (Moken                                                                                                    |
| 🚅 Cherry Options        |                                                                                                    |
| 🐈 Cherry plugin         |                                                                                                    |
| 🖆 Plugins               | Available languages of website                                                                                                    |
| 🚢 Users                 | 1) Citik on Add / remove Reguggs button to select languages you want to be available for website visitors.<br>In Citik on and on foreiron Engements net at a set of the selection of the second second                                                                                                    |
| 🖉 Tools                 | 2 / minimum manage in an analysis of the second second sec |
| Settings                | [ white search and finding ]                                                                                                    |
| 🕂 SEO                   | English (bhale) 🕐 Japarese 📰 Sreedsh (Sreeden)                                                                                                    |
| Redirect Options        |                                                                                                    |

The list contains languages which are currently supported by idioma. If you need any other language support, please contact idioma.

You are able to set permalink structure to support the Stream API plug-in's functionality.

| 🔞 🖄 idioma   transla | ation and localization 🕑 5 📕 0 🔸 New SEO Howdy, admin 📃                                                 |
|----------------------|----------------------------------------------------------------------------------------------------|
| 2 Dashboard          | WordPress 4.1.2 is available! Please update now.                                                        |
| 📌 Posts              |                                                                                                    |
| 97 Media             | Stream API - settings                                                                                   |
| Pages                |                                                                                                    |
| 💽 Slides             | AUTHORIZATION DANUARES SETTINGS BECODE                                                                  |
| 🔷 Portfolio          |                                                                                                    |
| Contact              | Permalink structure                                                                                     |
| 🛔 Stream API 🔷       | For proper functionality Stream plugin You must set permalink structure like this: /klangki/klcompage%/ |
| Carts                | Allow Wordpress permanently rewrite permalink structure                                                 |
| Settings             | Save Set permaink structure now                                                                         |
| Appearance           |                                                                                                    |

There is an option to specify BB tag attributes for translation in the BB Code tab.

| idioma   translation an | d localization 🕂 S 🛛       | ₽0 + New SEO                                                             | Howdy, adr                                          |
|-------------------------|----------------------------|--------------------------------------------------------------------------|-----------------------------------------------------|
| board                   | /ordPress 4.1.2 is availa  | able! Please update now.                                                 |                                                     |
|                         |                            |                                                                          |                                                     |
| a Str                   | eam API - sett             | ings                                                                     |                                                     |
| s                       |                            |                                                                          |                                                     |
| s                       | AUTHORIZATION              | LANGUAGES SETTINGS BB CODE                                               |                                                     |
| olio                    |                            |                                                                          |                                                     |
| act .                   | Why we need to sp          | ecify BB tags?                                                           |                                                     |
| m API                   | B tags are special tags (r | read more) used by webmasters. Their purpose is format and style your te | ts without any knowledge of HTML or CSS technology. |
|                         |                            |                                                                          |                                                     |
|                         |                            |                                                                          |                                                     |
| 272070                  | Add new BB tag             |                                                                          |                                                     |
|                         | Check new BB codes         | before texts are added to cart and translated                            |                                                     |
| ny options              | BB tag name                | atributes to translate (use comma to separate more)                      | Paired BB tag                                       |
| ny piugini              | Save                       |                                                                          |                                                     |
|                         |                            |                                                                          |                                                     |
|                         | Saved BB codes             |                                                                          |                                                     |
|                         |                            |                                                                          |                                                     |
| 182                     | NAME                       | ATTRIBUTES TO TRANSLATE                                                  | REGEX                                               |
|                         | mg                         | title, alt                                                               | \[img[:?[wv-]+="[^]*"]*/] X                         |
| ect Options             |                            | title, alt                                                               | \[b]?[\w\-]+="[^-]#`]#\]<br>\[/b\]                  |
| Press                   |                            | title, alt                                                               | \[(;?[\w\-]+="[^"]*"]*\]                            |
|                         |                            |                                                                          | 1/01                                                |

As a first step, you need to create a new cart. Please select the menu *Stream API > Carts*. Choose "New cart" button and then you select name and source language for the new cart.

| 🚯 🖀 idioma   translatio | on and localization | 🕀 4 🔎 0 🕂 New                           |     |           |            |                   | Howdy, admin 📃   |
|-------------------------|---------------------|-----------------------------------------|-----|-----------|------------|-------------------|------------------|
| Dashboard               | WordPress 4.1       | s available! <u>Please update now</u> . |     |           |            |                   |                  |
| 91 Media                |                     |                                         |     |           |            |                   |                  |
| 📕 Pages                 | Stream API          | - carts                                 |     |           |            |                   |                  |
| 💽 Slides                | Not closed          | Filter carts                            |     |           |            |                   | NEW CART         |
| 🔷 Portfolio             |                     |                                         |     |           |            |                   |                  |
| 🔅 Contact               | NAME                | IDIOMA NO. STATE                        |     | WORDCOUNT | PRICE ITEM | 5 SOURCE LANGUAGE | TARGET LANGUAGES |
| 🧯 Stream API            |                     |                                         |     |           |            |                   |                  |
| Carts                   |                     |                                         |     |           |            |                   |                  |
| Settings                |                     |                                         |     |           |            |                   |                  |
|                         |                     |                                         |     |           |            |                   |                  |
|                         |                     |                                         |     |           |            |                   |                  |
| Add new cart to         | o your account      |                                         | x   |           |            |                   |                  |
| Cart name               |                     |                                         |     |           |            |                   |                  |
| Translation of co       | ntent               |                                         | - 1 |           |            |                   |                  |
| Source language         |                     |                                         |     |           |            |                   |                  |
| English (United K       | (ingdom)            |                                         | - 1 |           |            |                   |                  |
| Add new cart            |                     |                                         |     |           |            |                   |                  |
| - address care          |                     |                                         | - 1 |           |            |                   |                  |
|                         | I FOLIDE HOLED      |                                         |     |           |            |                   |                  |

You can access the translation function through content lists or by editing the selected item.

| 🔞 👔 idioma   translat | ion and localization 🛭 😔 4 🛛 📮   | 0 🕂 New                       |                  |             |                      |               |                             | Howdy, admin 📃 |
|-----------------------|----------------------------------|-------------------------------|------------------|-------------|----------------------|---------------|-----------------------------|----------------|
| Dashboard             | WordPress 4.1 is available       | el <u>Please update now</u> . |                  |             |                      | S             | creen Options 🔻             | Help 🔻         |
| 9 Media               | Pages Add New                    |                               |                  |             |                      |               |                             |                |
| All Pages             | All (58)   Published (35)   Draf | ts (23)                       |                  |             |                      |               |                             | Search Pages   |
| Add New               | Bulk Actions 🔻 Apply             | All dates 🔻 Filte             | er 🍦 Page in car | t 🛉 Add nei | w page 🛛 🔌 Edit page | 🔔 Unsynced po | ige 🛛 📅 Page in t           | rash 26 items  |
| 💽 Slides              | Bulk Actions<br>Edit Title       |                               | ÷                | •           | Author               |               | Date                        | Thumbnail      |
| Portfolio             | Move to Trash P<br>Translate     |                               | TI               | ja es-ES    | SV-SE                | -             |                             |                |
| 🔅 Contact             | 29219 Tor Agents                 | 1                             | <b>A</b>         | <b>T</b>    | 👕 admin              | Ģ             | 2014/11/11<br>Published     | None           |
| i Stream API          | 203 Home                         |                               | +                | <b>ê</b> 🛉  | 🚖 admin              | Ģ             | 2011/09/14<br>Published     |                |
| Appearance            |                                  |                               |                  |             |                      | _             |                             |                |
| 🍒 Cherry Options      | 2024 Partners - Dr               | aft                           | +                | <b>è</b> +  | 🚖 admin              | <b>Q</b>      | 2014/08/05<br>Last Modified | None           |

Please choose multiple items from the content list and use "Bulk actions", where you select "Translate" option. In the content list, you can add an item to the cart selectively by choosing the "+" icon and selecting the "Add by translation" option as well.

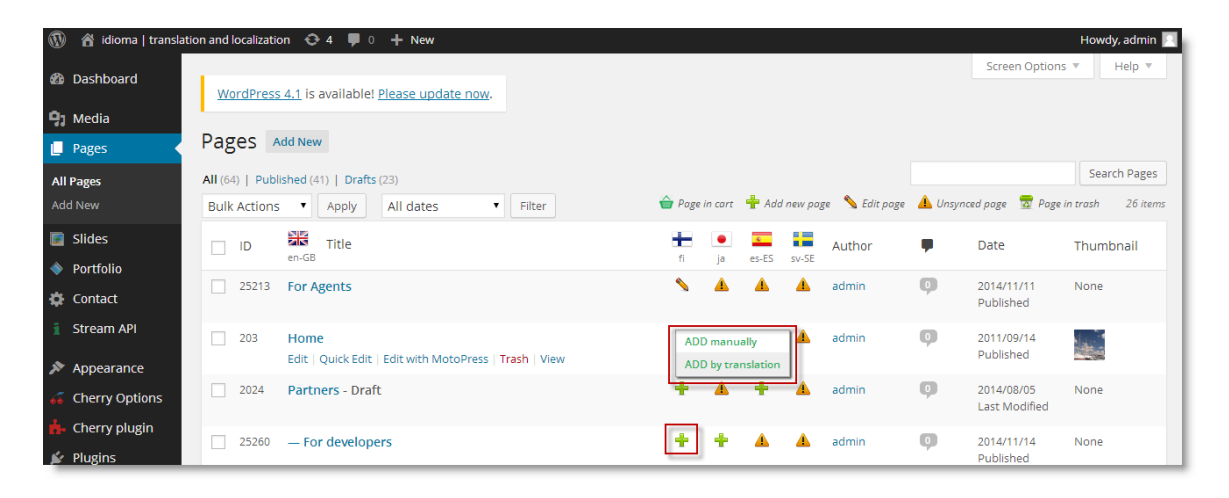

You are asked to select the target languages or only the cart depending on the method mentioned above. If multiple items (pages) are selected, you have an option to request proofreading for them at once.

|                        | 5010                        | Japanese |  |
|------------------------|-----------------------------|----------|--|
| Swedish (Sweden)       | Chinese (China, Simplified) |          |  |
| Select one of your ca  | rts                         |          |  |
| ·····                  |                             |          |  |
| select one of your car | ts 🔻                        |          |  |
| Proofreading           |                             |          |  |
|                        |                             |          |  |

You will see a confirmation about the action.

| 🚯 📸 idioma   translatio   | on and localizatio                                             | on 😋 4 👎 0                                      | + New                      |        |               |          |           |       |           |           |                         | Howdy, admin 📃 |
|---------------------------|----------------------------------------------------------------|-------------------------------------------------|----------------------------|--------|---------------|----------|-----------|-------|-----------|-----------|-------------------------|----------------|
| 🖚 Dashboard               | WordPress                                                      | 4.1 is available!                               | <u>Please update now</u> . |        |               |          |           |       |           |           | Screen Options          | ▼ Help ▼       |
| 9) Media                  | ·                                                              |                                                 |                            |        |               |          |           |       |           |           |                         |                |
| 📮 Pages 🔸                 | Pages A                                                        | dd New                                          |                            |        |               |          |           |       |           |           |                         |                |
| All Pages<br>Add New      | <u>Item</u> was ad<br><u>Item</u> was ad<br><u>Item</u> was ad | lded to cart.<br>Ided to cart.<br>Ided to cart. |                            |        |               |          |           |       |           |           |                         |                |
| 💽 Slides                  | Item was ad                                                    | lded to cart.                                   |                            |        |               |          |           |       |           |           |                         |                |
| Portfolio                 | All (58)   Publi                                               | ished (35)   Drafts                             | (23)                       |        |               |          |           |       |           |           |                         | Search Pages   |
| 🔅 Contact                 | Bulk Actions                                                   | Apply                                           | All dates                  | Filter | 會 Page in car | e 🛖      | Add new p | oge 📏 | Edit poge | 🔔 Unsynce | d page 🛛 📅 Page in      | trash 26 items |
| Stream API     Appearance | D                                                              | en-GB Title                                     |                            |        | t n           | )<br>ja  | es-ES     | sv-SE | Author    | ۰         | Date                    | Thumbnail      |
| Gerry Options             | 25213                                                          | For Agents                                      |                            |        | 4             | <b>A</b> | ŵ         | â â   | admin     | Ģ         | 2014/11/11<br>Published | None           |
| 摢 Cherry plugin 😰 Plugins | 203                                                            | Home                                            |                            |        | +             | Û        | <b>A</b>  | ê i   | admin     | ø         | 2011/09/14<br>Published |                |

There is a detailed menu of the Stream API on the right side of the item's Edit page. Please select the required languages you wish to translate to, select the cart and confirm with "Add selected to cart" button. Please note he "request proofreading" option where you can directly allow the service for current item.

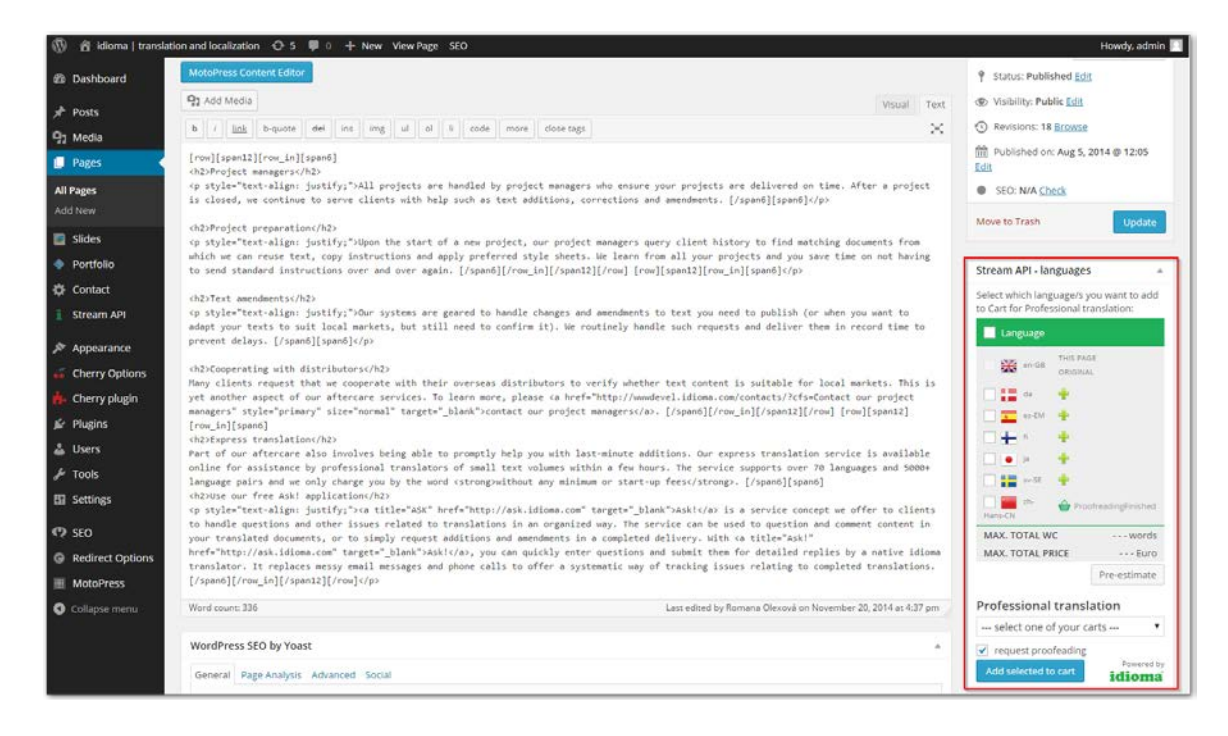

## You will see the confirmation on current edit page.

| 🚯 者 idioma   transla | ition and localization 😔 4 📕 0 🕂 New View Page                                                                                                    |              | Hor                    | wdy, admin 📃 |
|----------------------|----------------------------------------------------------------------------------------------------|--------------|------------------------|--------------|
| 🚯 Dashboard          |                                                                                                    |              | Screen Options 🔻       | Help 🔻       |
| Bashboard            | WordPress 4.1 is available! Please update now.                                                                                                    |              |                        |              |
| 9) Media             |                                                                                                    |              |                        |              |
| 📙 Pages 🔷            | Edit Page Add New                                                                                                    |              |                        |              |
| All Pages            |                                                                                                    |              |                        |              |
| Add New              |                                                                                                    |              |                        |              |
| 💽 Slides             |                                                                                                    |              |                        |              |
| Portfolio            | Item was added to cart.                                                                                                    |              |                        |              |
| 🔅 Contact            |                                                                                                    |              |                        |              |
| 1 Stream API         | CrossCheck                                                                                                    | Publish      |                        |              |
|                      | Permalink: http://wp.idioma.com/solutions/crosscheck/ Edit View Page Get Shortlink                                                                               |              | Preview                | v Changes    |
| Appearance           | MotoPress Content Editor                                                                                                    | 9 Status     | : Published Edit       |              |
| 🍒 Cherry Options     | O1 Add Media                                                                                                    | / Visibili   | ty: Public Edit        |              |
| 🔥 Cherry plugin      |                                                                                                    | Revision     | and 17 Provise         |              |
| 🖆 Plugins            | b / Link D-quote dei ins img ui oi li code more close tags                                                                                                    | C Revisio    | bils. I/ <u>bioWse</u> |              |
| 🛓 Users              | <pre>[row][span12][row_in] [span8]<br/><h2_id="afe_300" class="afe" style="text-align: justify:">Perform Quality Assurance on translated</h2_id="afe_300"></pre> | [III] Publis | nea on: Aug 5, 2014 @  | 12:12 Edit   |

Next you are able to manage the Cart in the *Stream API > Carts* menu. When a new cart is created, there are available options:

- "X" icon for Delete
- Detail
- Estimate

Other options will appear during the cart's translation process.

| 🚯 🖀 idioma   transla | ition and localization 🛛 😌 4 🛛 🗭 0 | + New             |            |           |       |       |                 |                      | Howdy, admin 📃    |
|----------------------|------------------------------------|-------------------|------------|-----------|-------|-------|-----------------|----------------------|-------------------|
| 🍪 Dashboard          | WordPress 4.1 is available!        | Please update nov | <u>v</u> . |           |       |       |                 |                      |                   |
| 93 Media             |                                    |                   |            |           |       |       |                 |                      |                   |
| Pages                | Stream API - carts                 |                   |            |           |       |       |                 |                      |                   |
| 🝺 Slides             | Not closed • Filter ca             | rts               |            |           |       |       |                 |                      | NEW CART          |
| 🔷 Portfolio          | _                                  |                   |            |           |       |       |                 |                      |                   |
| 🔅 Contact            | NAME                               | IDIOMA NO.        | STATE      | WORDCOUNT | PRICE | ITEMS | SOURCE LANGUAGE | TARGET LANGUAGES     |                   |
| 🔋 Stream API         | X Translation of content           | ID-63984          | Setup      | 1577      |       | 4     | en-GB           | ja, sv-SE, fi, es-ES | detail / estimate |
| Carts                |                                    |                   |            |           |       |       |                 |                      |                   |
| Settings             |                                    |                   |            |           |       |       |                 |                      |                   |
| 🔊 Appearance         |                                    |                   |            |           |       |       |                 |                      |                   |

"Estimate" action will send the cart to idioma servers to generate the word count and price offer. "Detail" option will show the content and the setup of the selected cart.

With "Delete" option, you are able to remove the cart completely. Please note that Delete option is available only until you order the cart.

The cart detail contains a set up for proofreading. Please select the option for required items from the list <u>before</u> you "Estimate cart" with the button in the top left corner.

| lioma   transla | ation and localizatio | n 🕀 5 🐺 (                 | + New SEO                 |          |                      |                  |                |                  | Howdy, ad                |
|-----------------|-----------------------|---------------------------|---------------------------|----------|----------------------|------------------|----------------|------------------|--------------------------|
| oard            | WordPress 4           | . <u>1.2</u> is available | Please update now.        |          |                      |                  |                |                  |                          |
|                 |                       |                           |                           |          |                      |                  |                |                  |                          |
|                 | Stream A              | Pl - carts                |                           |          |                      |                  |                |                  |                          |
|                 | * BACK TO LIST        |                           |                           |          |                      |                  |                |                  | NEW C                    |
|                 |                       |                           |                           |          |                      |                  |                |                  |                          |
| lio             | Transla               | tion of co                | ntent                     |          |                      |                  |                |                  | ×                        |
| a a             | ESTIMATE CART         |                           |                           |          | Total price:         | max. 37          | 8.48 Euro      | Status:          | Setup                    |
| n API           | Language              | bulk actions              | Apply                     |          | Total wordcount:     | 1577 words (of s | ource pages)   | idioma number:   | ID-64072                 |
|                 | Item bulk             | octions                   | <ul> <li>Apply</li> </ul> |          | Amount of languages: | 2 - es-EM, sv-SE |                | Source language: | English (United Kingdom) |
|                 | - N                   | АМЕ                       | WORDCOUNT                 | PROOFREA | ADING S              | OURCE TEXTS      | TARGETS        | TARGETS TEXTS    |                          |
| rance           | _ St                  | ream                      | 329                       |          | a                    | age / show       | es-EM<br>sv-SE |                  | х                        |
| Options         | IS                    | /nc                       | 382                       |          | a.                   | age / show       | es-EM<br>sv-SE |                  | х                        |
| s               | iq                    | ube                       | 520                       |          | 2                    | age / show       | es-EM<br>sv-SE |                  | x                        |
|                 |                       |                           |                           |          |                      |                  | es-EM          |                  |                          |
|                 |                       | ossCheck                  | 346                       | <b>v</b> | <u>p</u>             | age / show       | sv-SE          |                  | ×                        |

You are able to delete specific items or cancel all items of selected language(s) in the cart detail. Select the red "X" icon to delete an item or cancel the language with "Language bulk actions" option.

| 🕅 😤 idioma   transla | ation and localizati | on 🕂 5 🎙        | 0 + New SEO               |                                       |                  |                              |                  |                          | Howdy, admin                          |  |
|----------------------|----------------------|-----------------|---------------------------|---------------------------------------|------------------|------------------------------|------------------|--------------------------|---------------------------------------|--|
| Dashboard            | WordPress            | 4.1.2 is availa | ble! Please update now.   |                                       |                  |                              |                  |                          |                                       |  |
| Posts                |                      |                 |                           |                                       |                  |                              |                  |                          |                                       |  |
| ] Media              | Stream A             | PI - cart       | S                         |                                       |                  |                              |                  |                          |                                       |  |
| Pages                | « BACK TO LIS        | т               |                           |                                       |                  |                              |                  |                          | NEW CART                              |  |
| Slides               | Trend                |                 |                           |                                       |                  |                              |                  |                          |                                       |  |
| Portfolio            | Iransi               | ation of        | content                   |                                       |                  |                              |                  |                          | X                                     |  |
| Contact              | ESTIM                | ATE CART        |                           |                                       | Total price:     | max. 37                      | 8.48 Euro        | Status:                  | Setup                                 |  |
| Stream API           | Cancel la            | nguages         | <ul> <li>Apply</li> </ul> |                                       | Total wordcount: | 1577 words (of source pages) | iource pages)    | idioma number:           | ID-64072<br>English (Lipited Kingdom) |  |
| larts                | Spanish              | (Modern Sort)   | Swedish (Sweden)          | Amount of languages: 2 + e5-EM, 54-5E |                  |                              | Source language: | English (United Kingdom) |                                       |  |
| ettings              | Item bulk            | actions         | Apply                     |                                       |                  |                              |                  |                          |                                       |  |
| Appearance           |                      | NAME            | WORDCOUNT                 | PROOFREA                              | DING SO          | URCE TEXTS                   | TARGETS          | TARGETS TEXTS            |                                       |  |
| Cherry Options       |                      | itream          | 329                       | V                                     | pag              | e / show                     | es-EM<br>sv-SE   |                          | ×                                     |  |
| Plugins              |                      | Sync            | 382                       | <b>v</b>                              | Dage             | e / show                     | es-EM<br>sv-SE   |                          | ×                                     |  |
| Users                |                      | Qube            | 520                       |                                       | pag              | z / show                     | es-EM<br>sv-SE   |                          | ×                                     |  |
| Tools                |                      | CrossCheck      | 346                       |                                       | pag              | z / show                     | es-EM<br>sv-SE   |                          | ×                                     |  |
| 3 50                 |                      |                 |                           |                                       |                  |                              |                  |                          |                                       |  |

With "Item bulk actions" you are able to delete or set proofreading option to selected items.

| ma   translation | n and localization 🛛 🤤 5 📮 0          | + New SEO         |              |                                        |                  |                |                  | Howdy, ad               |
|------------------|---------------------------------------|-------------------|--------------|----------------------------------------|------------------|----------------|------------------|-------------------------|
| rd               | WordPress 4.1.2 is available! P       | lease update now. |              |                                        |                  |                |                  |                         |
| •                |                                       |                   |              |                                        |                  |                |                  |                         |
| -                | Stream API - carts                    |                   |              |                                        |                  |                |                  |                         |
|                  | « BACK TO LIST                        |                   |              |                                        |                  |                |                  | NEW 0                   |
|                  |                                       |                   |              |                                        |                  |                |                  |                         |
|                  | Translation of con                    | itent             |              |                                        |                  |                |                  |                         |
|                  | ESTIMATE CART                         |                   |              | Total price:                           | max. 378         | .48 Euro       | Status:          | Setu                    |
| vpi              | Language bulk actions                 | Apply             |              | Total wordcount: 1577 words (of source |                  | urce pages)    | idioma number:   | : ID-64072              |
|                  | Item bulk actions                     | Apply             |              | Amount of languages:                   | 2 - 65-EM, SV-SE |                | Source language: | English (United Kingdom |
|                  | Item bulk actions<br>Set proofreading | WORDCOUNT         | PROOFREADING | s sou                                  | RCE TEXTS        | TARGETS        | TARGETS TEXTS    |                         |
| nce              | Unset proofreading<br>Delete          | 329               | ×            | page                                   | / show           | es-EM<br>sv-SE |                  |                         |
| ptions           | - Kunc                                | 202               |              | 0.350                                  | ( show           | es-EM          |                  |                         |
| lugin            | isjnc                                 | 204               |              | Port Co.                               | · 20100          | sv-SE          |                  |                         |
|                  | iQube                                 | 520               | <b>v</b>     | page                                   | / show           | es-EM<br>sv-SE |                  |                         |
|                  | CrossCheck                            | 346               |              | page                                   | / show           | es-EM          |                  |                         |
|                  |                                       |                   |              |                                        |                  | 5V-3E          |                  |                         |
|                  |                                       |                   |              |                                        |                  |                |                  |                         |

When the estimation is finished, you are able to see the price and download the PDF with detailed offer in the cart detail.

The "Order cart" action will appear now and you can send the cart to be translated for the offered price.

| idioma   translation | and localiz | ation 😌 5 🔎 0          | + New SEO                 |          |                      |                    |                |                  | Howdy, a                |
|----------------------|-------------|------------------------|---------------------------|----------|----------------------|--------------------|----------------|------------------|-------------------------|
| hboard               | WordPre     | ess 4.1.2 is available | Please update now.        |          |                      |                    |                |                  |                         |
| ts 📕                 |             |                        |                           |          |                      |                    |                |                  |                         |
| lia S                | Stream      | API - carts            |                           |          |                      |                    |                |                  |                         |
| es                   | « BACK TO   | LIST                   |                           |          |                      |                    |                |                  | NEW                     |
| es                   | _           |                        |                           |          |                      |                    |                |                  |                         |
| folio                | Tran        | slation of co          | ntent                     |          |                      |                    |                | _                |                         |
| tact                 | OF          | RDER CART              |                           |          | Total price:         | 378.48 Eu          | iro 👞          | Status:          | EstimationFinisher      |
| am API               | Langu       | age bulk actions       | <ul> <li>Apply</li> </ul> |          | Total wordcount:     | 1577 words (of sou | irce pages)    | idioma number:   | ID-6407;                |
|                      | Item b      | ulk actions            | Apply                     | l        | Amount of languages: | 2 - es-EM, sv-SE   |                | Source language: | English (United Kingdom |
|                      |             | NAME                   | WORDCOUNT                 | PROOFRE  | ADING SO             | JRCE TEXTS         | TARGETS        | TARGETS TEXTS    |                         |
| earance              |             | CrossCheck             | 346                       | <b>v</b> | pag                  | / show             | es-EM<br>sv-SE |                  |                         |
| ry Options           |             | iQube                  | 520                       |          | pag                  | / show             | es-EM<br>sv-SE |                  |                         |
| ins                  |             | iSync                  | 382                       | <b>v</b> | pag                  | / show             | es-EM<br>sv-SE |                  |                         |
| s                    |             | Stream                 | 329                       | V        | pag                  | / show             | es-EM<br>sv-SE |                  | 1                       |
|                      |             |                        |                           |          |                      |                    |                |                  |                         |
| ls                   |             |                        |                           |          |                      |                    |                |                  |                         |

You will be informed in the cart list when the translation is finished. You can "Import" the translated text in the cart detail, which will generate new translated content.

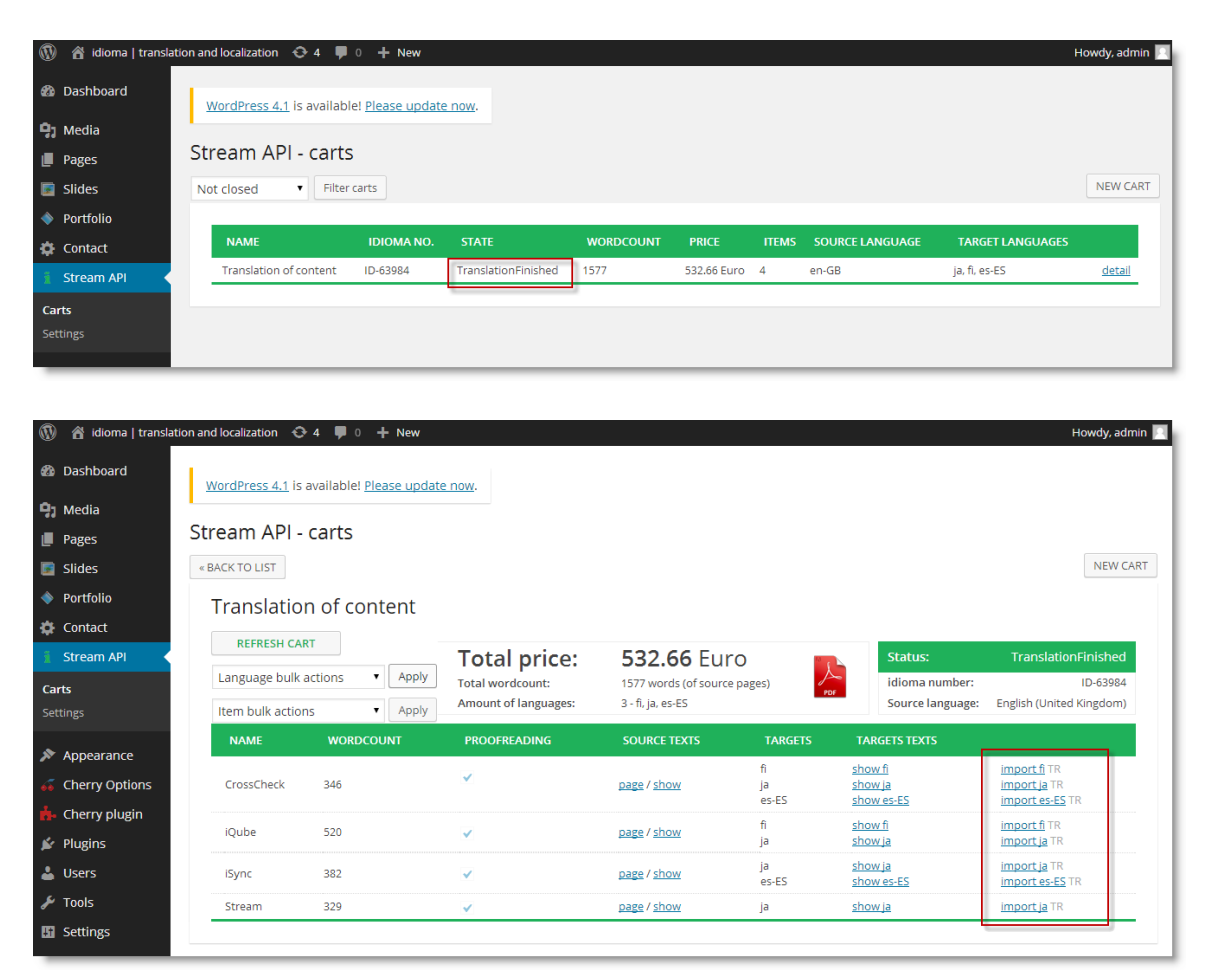

If you selected the Proofreading option for the cart, you are able to continue using the "Language bulk actions" option. Partially delivered translation can be imported and processed for proofreading. This may help with large projects, where some of languages can be finished earlier than others.

| Translatio     | n of content                                                        |              |                                                          |                                                    |                                                                                                 |                                               |                                                                 |
|----------------|---------------------------------------------------------------------|--------------|----------------------------------------------------------|----------------------------------------------------|-------------------------------------------------------------------------------------------------|-----------------------------------------------|-----------------------------------------------------------------|
| Proofread lang | oofread languages V<br>Japanese V Finnish V Spanish (Spain)<br>pply |              | Total price:<br>Total wordcount:<br>Amount of languages: | <b>532.66</b><br>1577 words (<br>3 - ja, es-ES, fi | of source pages)                                                                                | Status:<br>idioma number:<br>Source language: | TranslationFinished<br>ID-63984<br>English (United Kingdom)     |
| NAME           | WORDCOUNT                                                           | PROOFREADING | SOURCE TEXTS                                             | TARGETS                                            | TARGETS TEXTS                                                                                   |                                               |                                                                 |
| iSync          | 382                                                                 | <b>V</b>     | page / show                                              | ja<br>es-ES                                        | <u>show ja / ja page</u> TR<br><u>show es-ES</u> / <u>es-ES page</u> TR                         | ja imported<br>es-ES impor                    | TR, <u>again?</u><br>ted TR, <u>again?</u>                      |
| CrossCheck     | 346                                                                 | <b>V</b>     | page / show                                              | fi<br>ja<br>es-ES                                  | <u>show fi / fi page</u> TR<br><u>show ja / ja page</u> TR<br><u>show es-ES / es-ES page</u> TR | fi imported<br>ja imported<br>es-ES impor     | TR, <u>again?</u><br>TR, <u>again?</u><br>ted TR, <u>again?</u> |
| iQube          | 520                                                                 | <b>V</b>     | page / show                                              | fi<br>ja                                           | <u>show fi</u> / <u>fi page</u> TR<br><u>show ja</u> / ja page TR                               | fi imported<br>ja imported                    | TR, <u>again?</u><br>TR, <u>again?</u>                          |
| Stream         | 329                                                                 | <b>~</b>     | page / show                                              | ja                                                 | <u>show ja</u> / ja page TR                                                                     | ja imported                                   | TR, again?                                                      |

After the proofreading of the cart is finished you can select the "Detail" to see *proofreading details* and eventually any layout *notes* before the final proofreading "import" action in the cart detail.

You can find the translation in the content list under specific language flag. You can check on the item statuses, which are indicated with interactive icons. Please click the icon to proceed with offered action.

| 🚯 🛱 idioma   trans                              | lation and localization 📀 5 🛡 0 🕂 New SEO                  | Howdy, admin 🔟                                                                                                    |
|-------------------------------------------------|------------------------------------------------------------|----------------------------------------------------------------------------------------------------|
| 2 Dashboard                                     | WordPress 4.1.2 is available Please update now             | Screen Options * Help *                                                                                                    |
| 97 Posts<br>93 Media                            | Pages Add New                                              |                                                                                                    |
| Pages (                                         | All (106)   Published (86)   Drafts (20)                   | Search Pages                                                                                                    |
| All Pages                                       | Bulk Actions • Apply All dates • All SEO Scores • Filter   | 🚖 Page in sant 🛉 Aat new page 🦄 Edis page 🔺 Ununced page 😤 Page in triath 🛛 27 Serm                                                                                                    |
| Add New                                         | D ID 🗱 Title                                               | at a contract of the second second se |
| <ul> <li>Portfolio</li> </ul>                   | 25213 For Agents                                           | <ul> <li></li></ul>                                                                                                    |
| <ul> <li>Contact</li> <li>Stream API</li> </ul> | 293 Home<br>Edit Quick Edit Edit with MotoPress Track View | SET as syminal A & admin 2011/09/14 •<br>eter                                                                                                    |
| Appearance                                      | 2004 Partners                                              | VEW admin 2014/05/05 Movement                                                                                                    |
| Cherry Options                                  | 25208 - For LSPs                                           |                                                                                                    |